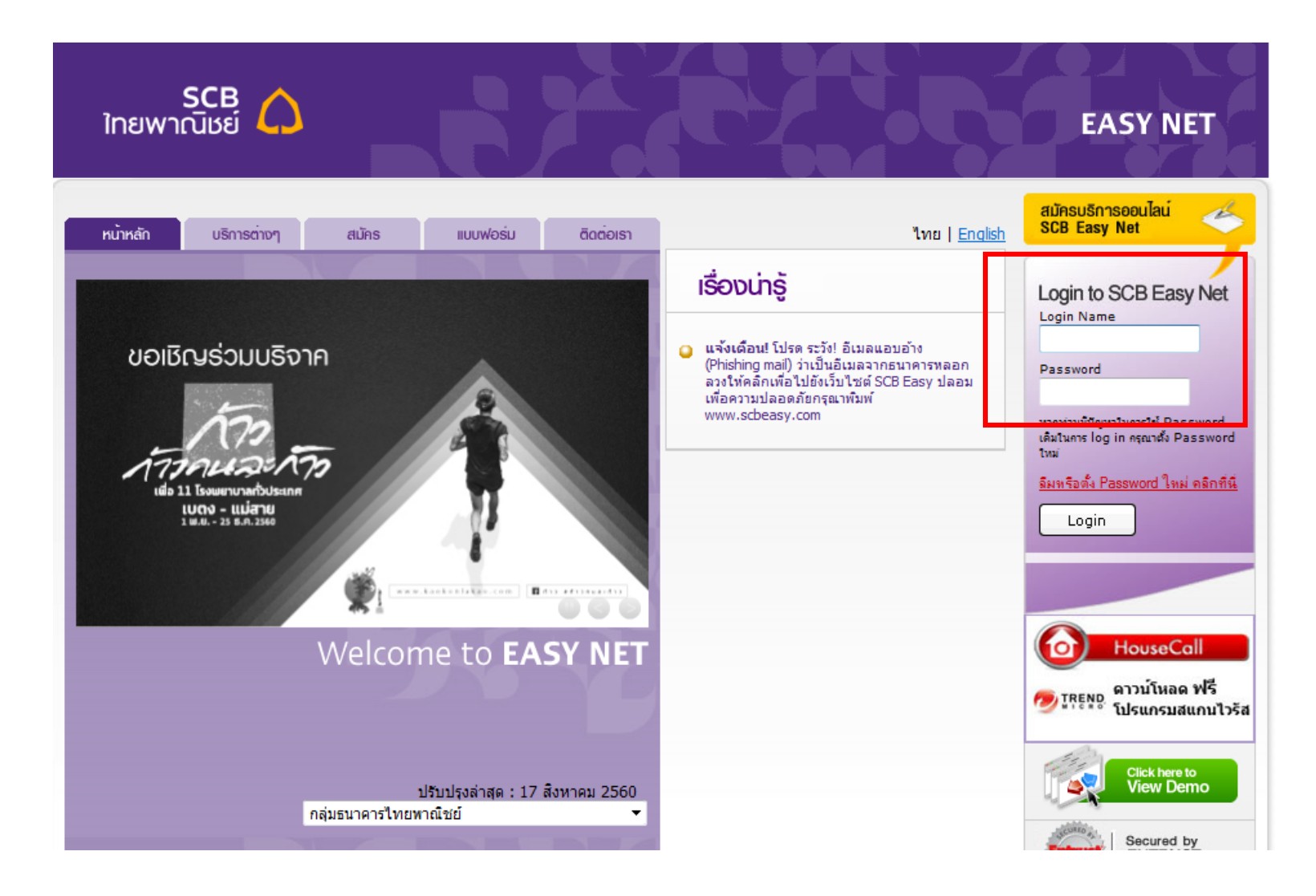

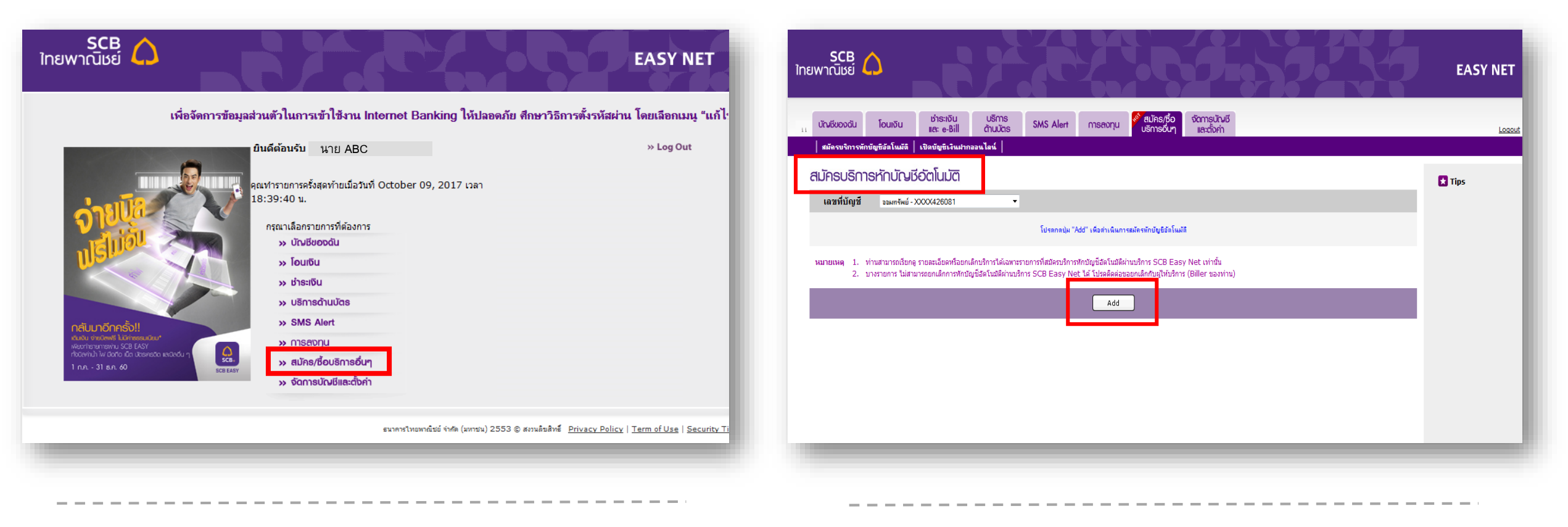

1. สมัคร / ซื้อบริการอื่นๆ

2. เลือก "Add" ในหน้า สมัครบริการหักบัญชีอัตโนมัติ

| SCB<br>โทยพากนิเธย์                                                                                                    | EASY NET | SCB<br>ไทยพาณิมช์                                                                                                    | EASY NET      |
|----------------------------------------------------------------------------------------------------|----------|----------------------------------------------------------------------------------------------------|---------------|
| <sub>ม</sub> บัณชีของอัน โอนเงิน เราะเงิน บริการ SMS Alert การลงทุน <mark>ช้าสมัคร<i>เ</i>รื่อ</mark> จัดการเป็าหรื<br>บริการอันๆ และต้องท่<br>สมัครขริการกับขัญชังสิโหมรีลิ เปิดขัญชีงริเมษกองนไลน์                       | Logout   | ม บัณชีของดัน โอนเจ็น เรื่าระเงิน บริการ SMS Alert การลงทุน <mark>€ สมัคร/ชื่อ</mark> จัดการบัณชี<br>และ e-Bill ด้านบัตร SMS Alert การลงทุน <mark>ปริการอื่นๆ</mark> และตั้งค่า<br>เสมัครขริการทักษัญชีสัตโนมรัส เงิษษัญชีเห็นปากออนไลน์ | <u>Loqout</u> |
| สมัครบริการทักบัญชีอัตโนมัติ<br>คันหาและเพิ่ม Biller                                                                                                    | 🗙 Tips   | สมักรบริการทักบัญชีอัตโนมัติ<br>คันหาและเพิ่ม Biller                                                                                                    | ★ Tips        |
| ດຖະມາເລີຍກຍິນປັນຍິນີ້າເບົ້າກາງ (Biler) ເຊິ່ມຊຶ່ງກິ່ນເຈົ້າກາງ (Biler) ເຊິ່ມຊຶ່ງກິ່ນເຈົ້າກາງ (Biler) ເຊິ່ງແລະກຳນັ້ນ ເຊິ່ມ 1234567890)<br>ເອເຫດີຍັນອີຣັນເຈັ້ນ ເຊິ່ມແລະກຳນັ້ນ ເຊິ່ມ 1234567890)<br>Comp Code:<br>Search Cancel |          | הקעונגעשרשפעקעען ואטארוז (משר) איז ואסארוז (משר) איז ואסארוז (מופר):<br>גער איז איז גער איז גער גער גער גער גער גער גער גער גער גער                                                                                                    |               |

คันหาชื่อบริษัทโดย ใส่ "ชื่อผู้ขอใช้บริการ" หรือ
 "เลขที่บัญชี"ของบริษัท หรือ เลข "Comp Code" 4หลัก

4. ค้นหาชื่อบริษัทโดย เลข "Comp Code" 4หลัก และเลือก "Search"

| SCB<br>ไทยพาณิชย์                                                                                                    | EASY NET                                              | สมัครบริการหักบัญชีอัตโนมัติ         1   Terms & Conditions       2   Request       3   Review & Confirm       4   Acknowledgement                                                                                                    | 🗙 Tips                                    |
|----------------------------------------------------------------------------------------------------|-------------------------------------------------------|----------------------------------------------------------------------------------------------------|-------------------------------------------|
| ທ່າວແມ້ນ ມຣິກາຣ 🔕 ອາກາດເລັ້ມທີ                                                                                                    |                                                       | เงื่อนไขการสมัครบริการหักบัญชีอัตโนมัติ                                                                                                    |                                           |
| และ e-Bill ต้านปัตร SMS Alert การลงกุน ปริกรอน และ e-Bill ต้านปัตร                                                                                                    | <u>Logout</u>                                         | กรุณาอ่านเงื่อนใจการบริการอย่างละเอียด จากนั้นคลิก "ออมรับเงื่อนไขบริการ" และคลิก "Next" เพื่อหารายการต่อ หรือคลิก "Cancel" เพื่อกลับสู่หน้าก่อนหน้า                                                                                                    |                                           |
| สมัครบริการทักบัญชีอัตโนมัติ เปิดบัญชีเงินมากออนไลน์                                                                                                    |                                                       |                                                                                                    |                                           |
| สมักรบริการหักบัญชีอัตโนมัติ                                                                                                    | 🗙 Tips                                                | 1. ธนาครจะเข่าการทักเงินจากบัญพิเงินฝากของผู้ขอไข้บริการ เพื่อข่าระหนี้ และ/หรือ บรรดาครระหูกพันด่างๆ ให้แก่ผู้รับเงิน ตามจำนวนเงินและวันที่ที่ปรากฏในใบแจ้งหนี้ และ/หรือ<br>แผ่นบันที่กข้อมูล (DISKETTE/TAPE) และ/หรือ ข้อมูลที่ผู้รับเงินได้นำส่งให้แก่ธนาคารผ่านข่องทางอิเล็กทรอบิกส์ หรือด้วยวิธีใด ที่ธนาคารได้ตกลงกับผู้รับเงิน (ต่อไปนี้จะเรียกว่า "ข้อมูลที่<br>ปาส่ง") และนำเงินสังกล่าวโอนเข่าบัญพีเงินผ่ากของผู้รับเงิน                                                                                                    |                                           |
| ดันหาและเพิ่ม Biller<br>กรุณาเรือกข้อบัญยิผู้ให้บริการ (Biller) หรือ เรอทีบัญชี<br>ซื่อผู้ให้บริการ (Biller):<br>เรอที่บัญชีร์บเ-ไน:<br>(สัวเรอบทำนั้น เช่น 1234567890) |                                                       | <ol> <li>การทึกเงินจากปัญขึ้งงินฝาทของสู่ขอไข้บริการที่อย่าระหนี และ/หรือ บรรดาภาระสุกทันต่างๆ ให้แก่ผู้รับเงินตังกล่าว หากปรากฏในภายหลังว่าจำนวนเงินที่ผู้รับเงินแจ้งแก่ธนาคารนั้น<br/>ในถูกต้อง และธนาคารได้ทำการทึงเงินจากนัญขึ้งงินฝากของชุ่ออไข้บริการตามจำนวนที่ปรากฏในช่อยูลที่ผู้รับเงินตัง เช่นอยันริการเหลืองส่านบาทร์บิยก์องเงินจำนวนตัง<br/>กล่าวจากผู้รับเงินโดยตรง ทั้งนี้ โดยผู้ขอไข้บริการกับกรีอกร่องที่อทัองร้องให้ธนาครของไข้งินที่งานที่เร็บเงินต่า<br/>ข้อมูลที่ปาส่ง</li> <li>3. ผู้ขอไข้บริการสามารถทราบรายการบิญขึ้งงินฝากแต่ละตั้งได้จากสนุดผู้ผ่าก และ/หรือ STATEMENT ของธนาคร และ/หรือ จากใบรับเงิน และ/หรือ เอกสารอื่นโดของผู้อิบเงิน</li> </ol> |                                           |
| Comp Code: 9202                                                                                                    |                                                       | และ/หรือ ธนาคาร โดยถือว่าธนาคารได้แจ้งให้ ผู้ขอไข่บริการทราบโดยขอบแล้ว<br>4. ในกรณีผู้รับเงินกำหนดไห้ผู้ออไข่บริการเป็นผู้ป่าระดำบริการ และ/หรือ ดำระรมเนียม และ/หรือ ดำไข่จำยอื่นๆ ที่เกี่ยวกับการใช้บริการทักปัญชัดงกล่าวไฟแก่ธนาคารตามที่ธนาคาร                                                                                                    |                                           |
| Search Cancel<br>ผลการศัสทา<br>พบ1รายการ                                                                                                    |                                                       | กำหนด ธนาคารจะทำการที่เหงมคายการ และ/หรือคาธรรมแบบ และ/หรือ คาไข้จายอยุ่ง ๆ เก่ยวกับการใช้บริทรที่กบัญชัดงหล่าวจากบัญชังแผ่กของผู้ขอไข้บริการหรือมกับการที่กเงน<br>จากบัญชังในผ่ากของผู้ขอไข้บริการเพื่อข่ารรหนี้ไห้กับผู้รับเงินในแต่ละคราว ทั้งนี้ ธนาคารจะทำกับกันไข้เงินสำก ของผู้ขอไข้บริการต่อเมื่อเงินในปัญชัมให้องคอในการที่กบัญชีตาม<br>ข้อมูลที่ป่าส่งและค่าบริการ และ/หรือค่าธรมเนียม และ/หรือค่าใช้จ่ายอื่นๆ ที่เกี่ยวกับการใช้บริการทักบัญชังการนั้น<br>ๆ กับการในการที่ 2015 การ และ/หรือค่ายรมแน้น และ/หรือค่าให้การที่กบัญชันขณะนั้นเท่านั้น                                                                                                    |                                           |
| ข้อมู่ให้บริการ (Biller)         เลขที่มันขี่ผู้รับเริ่น / Comp Code           บริษัท CCC จำกัด         9999                                                            |                                                       |                                                                                                    |                                           |
| สนการไทยกาณิชย์ จัฟล (มารอน) 2553 ⊗ สรามสิขสิทธิ์ <u>Pri</u>                                                                                                    | ivacy Policy   <u>Term of Use</u>   <u>Security T</u> | เพราะ y Cancel<br>ธงกรรไหมาตั้งมี ถ่าดี (มาระ) 2553 8 สมเล้าสั่ง                                                                                                    | Privacy Policy   Term of Use   Security 1 |

5. หลังจาก Search จะปรากฏรายชื่อบริษัท เลือกเครื่องหมาย "+" เพื่อเพิ่มผู้ให้บริการหักบัญชีอัตโนมัติ

6. "ยอมรับในเงื่อนไขบริการ" และเลือก "Next"

| SCB<br>ใทยพาณิชย์                                                                                                    | EASY NET | SCB<br>ใทยพาณิมช์                                                                                                    | EASY NET      |
|----------------------------------------------------------------------------------------------------|----------|----------------------------------------------------------------------------------------------------|---------------|
| <sub>11</sub> บัณชีของฉัน โอนเงิน เช่าระเงิน บริการ SMS Alert การลงทุน <mark>ชี้ สมักรเชื่อ</mark> จัดการบัณชี<br>และ e-Bill ด้านบัตร SMS Alert การลงทุน <mark>ชี้ สมักรบริการอื่นๆ</mark> และตั้งกำ                                                                                                    | Logout   | มี บัณชีของฉัน โอนเจ็น เรื่าเราเงิน บริการ<br>และ e-Bill ต้านบัตร SMS Alert การลงทุน <mark>จัดเมืองได้จิ่น จัดการบัณชี</mark><br>เสมีตรบริการจักมัยชีสิงโพมัลิ เปิดขัญชีสิงใหม่กลองนโลน์                                                                                                    | <u>Loqout</u> |
| สมัครบริการหักบับบรีอัตโนมัติ         1 Terms & Conditions       2 Request       3   Review & Confirm       4   Acknowledgement         เพิ่มผู้ให้บริการหักบัญชิธัตโนมัติ         กรณากรอกข้อมูลเพื่อสมัครใช้บริการ         ชื่อผู้ให้บริการ (Biller):       บริษัท CCC จำกัด         ชื่อผู้ให้บริการ (Biller):       บริษัท CCC จำกัด         ชื่อหลือเพิ่มขัญชีเลขที่:       เอมทริพย์-XXXX426081       Insersonข้อมูลของ         เอ็อกเท็บมัญชีเลขที:       เอมทริพย์-XXXX426081       Ref 1: รที่สุดคำ         เลือกเท็บมัญชีเลขที:       เอมทริพย์-XXXX426081       Ref 2 :         เมมายแลขอ้างอิง 1 (Ref.1):       วิะบุเลขบบัตรประจำตัวประชาชน 13 หลีกของท่าน         เมมายแลขอ้างอิง 2 (Ref.2):       เลข 00000 จำนวน 5 ตัว         (4 Back       Next )       Cancel | ♥ Tips   | Starsustanting       2       Request       3       Review & Confirm       4       Acknowledgement         ທີ່ແມ່ຊີໃຫ້ນຈິກກາຈັກກັນສູງສີຮັກໃນເລັດ         ທຸແນກຮລກເຮັດມູສເທົ່ອສະປະເປັນຮິກາຮ         ສ່ອງໃນຄົນຮິກາຈ (Biller):       ນຈີນອີກ CCC ຈຳກັດ         ສ່ອງໃນຄົນຮິກາຈ (Biller):       ນຈີນອີກ CCC ຈຳກັດ         ສ່ອງໃນຄົນຮິກາຈ (Biller):       ມຈີນອີກ CCC ຈຳກັດ         ສ່ອງເປັນຄູ່ຮູດເຊິ່ງໃນເປັນຮິກາຈ       ເພື່ອມາເຫັນຜູ້ສາຍ         ເພື່ອມາເຫັນຜູ້ສາຍ       ເພື່ອມາເຫັນຜູ້ສາຍ         ເພື່ອມາເຫັນຜູ້ສາຍ       ເພື່ອມາເຫັນຜູ້ສາຍ         ເພື່ອມາເຫັນຜູ້ສາຍ       ເພື່ອມາເຫັນຜູ້ສາຍ         ເພື່ອມາເຫັນຜູ້ສາຍ       ເພື່ອມາເຫັນຜູ້ສາຍ         ເພື່ອມາເຫັນຜູ້ສາຍ       ເພື່ອມາເຫັນຜູ້ສາຍ         ເພື່ອມາເຫັນ       ເພື່ອມາເຫັນ         ເພື່ອມູສາຍ       ເພື່ອມາເຫັນ         ເພື່ອມູ       ເພື່ອມ         (Back       Next ) | ♣ Tips        |
|                                                                                                    |          |                                                                                                    |               |

7. กรอกชื่อบริษัท/ชื่อโครงการในช่อง "ชื่อเรียกผู้รับเงิน" หรือไม่กรอกข้อมูลก็ได้ พร้อมทั้งกรอกตัวเลข Ref.1 และ/หรือ Ref.2

8. เลือก "Next"

| SCB<br>ใทยพาณิชย์                                                     |                             |                                                    |                                       | EASY NET |
|-----------------------------------------------------------------------|-----------------------------|----------------------------------------------------|---------------------------------------|----------|
| เล ยังเรียองอัน โอนเงิน เล: e-Bill ต้านบัตร                           | SMS Alert การลงกุน          | 🔗 สมัคร/ชื่อ จัดการบัณชี<br>บริการอื่นๆ และตั้งค่า |                                       | Logout   |
| สมัครบริการทักบัญชีอัตโนมัติ   เปิดบัญชีเงินฝากออนไลน์                |                             |                                                    |                                       |          |
| สมัครบริการหักบัญชีอัตโนมัติ                                          |                             |                                                    |                                       | 🗙 Tips   |
| 1   Terms & Conditions 2   Request                                    | 3   Review & Confirm        | 4   Acknowledgement                                |                                       |          |
| ตรวจสอบและยืนยันการสมัครบริการหักบัญชีอัตโนมัติ                       |                             |                                                    |                                       |          |
| กรุณาตรวจสอบความถูกต้องของข้อมูล จากนั้นคลิก "Confirm" เพื่อยืนยันการ | ทำรายการ                    |                                                    |                                       |          |
| ชื่อผู้ให้บริการ (Biller):                                            | บริษัท CCC จำกัด            |                                                    | การกรอกข้อมูลของ                      |          |
| ชื่อเรียกผู้รับเงิน:                                                  | ABC                         |                                                    | บริษัท CCC จำกัด<br>Ref 1 : ชุฬสอกล้า |          |
| เลือกหักบัญชีเลขที่:                                                  | ออมทรัพย์ - XXXX426081      |                                                    | Ref 2 :                               |          |
| หมายเลขอ้างอิง 1 (Ref.1):                                             | 123456                      |                                                    |                                       |          |
| หมายเลขอ้างอิง 2 (Ref.2):                                             |                             |                                                    |                                       |          |
| เลือกวิธีการรับรนัส OTP:                                              | © ทาง SMS ที่หมายเลข XX-564 | •                                                  |                                       |          |
|                                                                       | (Back Confirm               | Cancel                                             |                                       |          |
|                                                                       |                             |                                                    |                                       |          |

| มพาณิชย์ 👃                                |                                            |                                    |                                                           |                                     | EASY N |
|-------------------------------------------|--------------------------------------------|------------------------------------|-----------------------------------------------------------|-------------------------------------|--------|
| บัฒชีของฉัน โอนเงิน                       | ชำระเงิน บริการ<br>และ e-Bill ด้านบัตร     | SMS Alert การลงกุม                 | ช <b>์ สมัคร/ชื่อ</b> จัดการบัญ<br>บริการอื่นๆ และตั้งค่า | ю                                   | L      |
| สมัครบริการทักบัญชีอัตโนมั                | ดิ   เปิดบัญชีเงินฝากออนไลน์               |                                    |                                                           |                                     |        |
| สมัครบริการหักบัญ                         | ມຮีວັຕໂບມັຕ                                |                                    |                                                           |                                     | 🗙 Tips |
| 1   Terms & Conditions                    | 2   Request                                | 3   Review & Confirm               | 4   Acknowledgement                                       |                                     |        |
| ตรวจสอบและยืนยันการส                      | มัครบริการหักบัญชีอัตโนมัติ                |                                    |                                                           |                                     |        |
| ข้าพเจ้าตกลงสมัครใช้บริการพักบัง          | บูชีอัตโนมัติดามรายละเอียดต่อไปนี้ โดยยิ่า | ยอมผูกพันตามข้อกำหนดและเงื่อนไขที่ | ธนาคารกำหนดท้ายนี้และที่จะมีแก้ไขเท                       | นิ่มเติมในภายหลัง (ถ้ามี)           |        |
|                                           | ชื่อผู้ให้บริการ (Biller                   | ): บริษัท CCC จำกัด                |                                                           | การกรอกข้อมูลของ                    |        |
|                                           | ชื่อเรียกผู้รับเงิ                         | I: ABC                             |                                                           | บริษท CCC จำกัด<br>Ref 1 : เชชสองอำ |        |
|                                           | ເລືอกหักบัญชีเฉขา                          | : ออมทรัพย์ - XXXX426081           |                                                           | Ref 2 :                             |        |
|                                           | หมายเลขอ้างอิง 1 (Ref.1                    | : 123456                           |                                                           |                                     |        |
|                                           | หมายเลขอ้างอิง 2 (Ref.2                    | ):                                 |                                                           |                                     |        |
|                                           | ОТР                                        | ก ณากรอกรพัส OTP                   | ? โดยคลิกเลือกจาก On-Screen คีย์ข                         | มอร์ด<br>                           |        |
| ยอมรับเงื่อนไขบริการ <u>&gt;พิมพ์เงื่</u> | <u>อนไข</u>                                |                                    |                                                           |                                     |        |
|                                           |                                            | Submit                             | Cancel                                                    |                                     |        |

9. เลือก "Confirm" เพื่อรับ SMS OTP ทางโทรศัพท์มือถือ

10. กรอกตัวเลข SMS OTP และเลือก "Submit" เพื่อจบรายการ พร้อมทั้งระบบธนาคารยืนยันการทำรายการสำเร็จ